## インターネット接続 (Windows8)

| 1 | <b>2</b>                                                                                                    | 設定             |                            | 3                                                      |                        |                                        |
|---|----------------------------------------------------------------------------------------------------|----------------|----------------------------|--------------------------------------------------------|------------------------|----------------------------------------|
|   | 検索                                                                                                    | 2271-97        |                            | • • • • • • • • • • • • • • • • • • •                  | 3540-6-04cc            | - P IIII                               |
|   |                                                                                                    | 3340-A777A     |                            | THE R ADDRESS BY                                       |                        | BIER STOL                              |
|   | $\bigcirc$                                                                                                    | BL/RUCZ        |                            | JUCI-9-DALEERSUPP                                      |                        | and a second second                    |
|   | 共有                                                                                                    | PC SH          |                            | 2/2/1/2/2/2/2/2/2/2/2/2/2/2/2/2/2/2/2/2                | 1-9-7                  | カウントC2723ー ゼー27イ<br>地域に成果<br>- 79-1001 |
|   |                                                                                                    | - 147          |                            | 2017-22-02-24                                          | 7201-97                | X+FEXED                                |
|   |                                                                                                    |                |                            | Anti- bostacataens<br>#-afa-JummantarJuio              | an 3251-20             | 4個化位置<br>201回至                         |
|   | × 29-1                                                                                                    |                |                            |                                                        | A Bit. Mi              | 8. 81.4194948                          |
|   | デスクトップ                                                                                                    |                |                            | AUDITION CONTRACT                                      | Hrt. Mal. 1            | R. BRONKIER                            |
|   | 画面右上隅ま                                                                                                    | 12 🐠 🔅         |                            | 20755<br>2010/00-15/0-1-                               | G santa                | ALL CONTRACT                           |
|   | たは石下隅に                                                                                                    |                |                            | <b>F 1 - 1 - 1</b>                                     |                        |                                        |
|   | い いた 移動し                                                                                                    |                | 「コントロール」                   | ネットワークとイン                                              | ターネット」内                | の【ネットワークの<br>Eta まニモンジ 「カ              |
|   | 【移動】をク                                                                                                    | K 11742 B      | パネル】をク                     | テゴリ表示してはない                                             | 「 ペククラクし。<br>く、「アイコン   | 表示になっている場                              |
|   | リックします。                                                                                                    | 1.1.0.00000000 | リックします。                    | 合は、「ネットワーク                                             | と共有センター                | 】をクリックします。                             |
|   |                                                                                                    |                |                            |                                                        |                        |                                        |
| 4 | ¥ ネットワーク/                                                                                                    | :共有センター 5      | <b>1</b> 6)                |                                                        | ネットワーク接続               |                                        |
|   | 🛞 🐵 = 🕈 😫 , 3510-1, 1841, , 8010-55-658-801 , 8                                                                                                    | ットワークと共有センター   | • • •                      | ★ コントロール パネル → ネットワークと                                 | インターネット ト ネットワーク       | 接続 トーマーク                               |
|   | コントロール パネルホーム 基本ネットワーク情報の表示と                                                                                                    | 接続のセットアップ      | ファイル(F) 編集(E)<br>整理 ▼ このネ  | ) 表示(V) ツール(T) 詳細設定(N)<br>ットワーク デバイスを無効にする この提         | ヘルプ(H)<br>焼を診断する この接続  | の名前を変更する »                             |
|   | アクティブなネットワークの表示                                                                                                    |                | WI-FI                      |                                                        | イーザネット                 |                                        |
|   | 共和心詳細設定の変更 調整中                                                                                                    |                | x all Intel(R)             | WIFI Link 1000 BGN                                     | 無効にする(B)               |                                        |
|   | PROT Time                                                                                                    |                |                            |                                                        | <b>状態(U)</b><br>診断(I)  |                                        |
|   | ネットワーク設定の変更                                                                                                    |                |                            |                                                        | ブリッジ接続(G)              |                                        |
|   | 金い 新しい接続またはキットワーク                                                                                                    | Dtot 707       |                            |                                                        | ショートカットの作成(S)<br>削除(D) |                                        |
|   | フロードパンド、タイヤルアップ<br>セットアップします。                                                                                                    | または VPN 接続をで   |                            | 8                                                      | 名前の変更(M)               |                                        |
|   | 画面左側タスクの中から「アダプターの設の変                                                                                                    | 更】を            |                            |                                                        | 20/04(K)               |                                        |
|   | クリックします。                                                                                                    |                | 【イーサネ                      | 、ット】を右クリックし、                                           | 【プロパティ (F              | ?)】を選択します。                             |
|   |                                                                                                    |                | を選択し                       | ブリント制御Jのワイン<br>ます。                                     | イトリル衣示され               | にあって、「統行(し)」                           |
|   |                                                                                                    |                |                            | 5.7.                                                   |                        |                                        |
| 6 | ◎ ローカル エリア接続のプロパティ ■33                                                                                                    | 7              | インターネット プロト                | コルバーラルン 4 (TCP/IPv4)のプロ/                               | 7                      |                                        |
|   | その1つ-5 共有                                                                                                    |                | 金田 代替力構成                   |                                                        |                        |                                        |
|   | 接线0方语:                                                                                                    |                | ネットワークでこの検索<br>きます。サポートされて | 55世ポート8れている場合は、12 設定を目動的に<br>いない場合は、ネットワーク管理者に運切な 12 1 | 1数様することがで<br>2定主動い合わせ  |                                        |
|   | Realback PCIe GBE Family Controller                                                                                                    |                | CCEBU.                     |                                                        |                        |                                        |
|   | 構成(C)                                                                                                    |                | ● IP 7% スを自                | 勤約に取得する(O)                                             |                        |                                        |
|   | COMMERCIONALE 2000 (0):<br>図 見Microsoft Poht ワーク用ファイムとプルンター具有 ヘ                                                                                                    |                | = 776-200                  | I St G S                                               |                        |                                        |
|   |                                                                                                    |                | 97847 7700                 | η. (e) (e) (e)                                         |                        |                                        |
|   | + Link-Layer Topology Discovery Mapper I/O Driver                                                                                                    |                | 77AL1 7-10                 |                                                        |                        |                                        |
|   | Link-Layer Topology Discovery Responder H + 124-8eth 70h3tk /(-5et) 6 (TCP/(Pv6)                                                                                                    |                | @ DNS 5-/()                | 0プドレスを目動的に取得する(8)                                      |                        |                                        |
|   | x + 4>9-891 JD124 /(-50>4 (TC9/DPv4)                                                                                                    |                | O 300 DNS H-               | -バーのアドレスを使う(E):                                        |                        |                                        |
|   | (-2)-s(h) (                                                                                                    |                | - 化酸 000 林                 | (-(A)                                                  |                        |                                        |
|   | 設制 Section Section Se |                |                            |                                                        | 2. X3. 2. X15          |                                        |
|   | 任送剤師プロトコルインターネット プロトコル・相互優快されたさざさな<br>ネットワーク語の通信を提供する、数本のフィド エリア ネットワーク プロトコ                                                                                                    |                | UT #17 Micake              | entera(l)                                              | ■總設定(V)                |                                        |
|   | 477.                                                                                                    |                |                            | OK                                                     | \$77.26                |                                        |
|   |                                                                                                    |                |                            | and the second second                                  |                        |                                        |
|   | OK \$1721/                                                                                                    | [              | IP アドレスを自                  | 動に取得する(O)】と                                            | 【DNS サーバー              | のアドレスを自動的                              |

【インターネットプロトコルバージョン4(TCP/IPv4)】にチェッ クが入っていることを確認してからクリックして選択し、【プロ パティ(R)】をクリックします。 【IP アドレスを自動に取得する(O)】と【DNS サーバーのアドレスを自動的 に取得する(B)】を選択し【OK】をクリックして閉じます。6の「ローカル エリア接続のプロパティ」も【OK】をクリックして閉じます。